## **DSERT Windows Tracker Script**

- Log-in as Administrator, rename the admin name if it contains any space. If there is no space in admin username then skip this step
  - Go to control panel Change account type

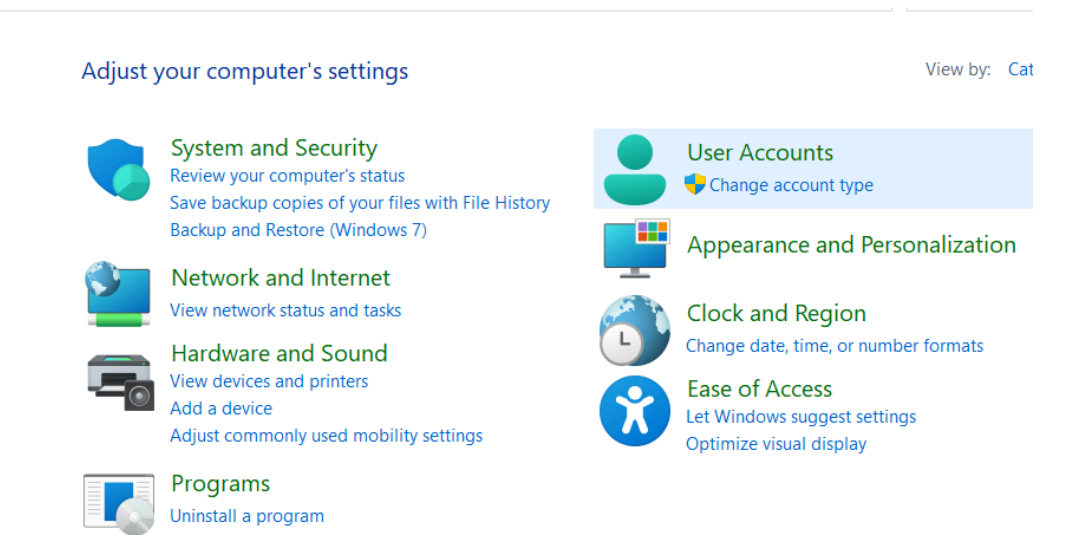

- Click on administrator account change the account name(ex: Sikshana or SikshanaFoundation), Don't give space
- Please uninstall Python, Python launcher from your system if it already exists.
  - To do that please go to the control panel
  - Programs Uninstall a program
  - Right click and uninstall python continue yes close
  - Right click and uninstall python launcher continue yes

| Adobe Acrobat (64-bit)                               | Adobe                      | 21-11-2023 | 596 MB  | 23.006.20380     |
|------------------------------------------------------|----------------------------|------------|---------|------------------|
| Adobe Genuine Service                                | Adobe Inc.                 | 21-11-2023 |         | 8.4.0.63         |
| Advanced Screen Recorder                             | Tweaking Technologies      | 24-11-2023 | 152 MB  | 1.0.23.10908     |
| AnyDesk                                              | philandro Software GmbH    | 02-02-2023 | 2.00 MB | ad 7.0.14        |
| 🞯 Brave                                              | Brave Software Inc         | 18-12-2023 |         | 120.1.61.104     |
| Dell Digital Delivery Services                       | Dell Inc.                  | 04-10-2023 | 67.4 MB | 5.0.82.0         |
| Dell SupportAssist                                   | Dell Inc.                  | 09-11-2023 | 316 MB  | 3.14.2.45116     |
| Plugin for Dell Update                               | Dell Inc.                  | 25-01-2023 | 65.0 MB | 5.5.5.16208      |
| Dell SupportAssist Remediation                       | Dell Inc.                  | 25-01-2023 | 89.6 MB | 5.5.5.16208      |
| 뒇 Dell Update for Windows Universal                  | Dell Inc.                  | 21-11-2023 | 21.3 MB | 5.1.0            |
| 🕼 Fusion Service                                     | Dell.Inc                   | 26-10-2023 | 126 MB  | 2.2.14.0         |
| Lightshot-5.5.0.7                                    | Skillbrains                | 24-11-2023 | 3.97 MB | 5.5.0.7          |
| 🕼 Microsoft .NET Runtime - 6.0.20 (x64)              | Microsoft Corporation      | 09-11-2023 | 95.5 MB | 6.0.20.32620     |
| C Microsoft Edge                                     | Microsoft Corporation      | 18-12-2023 |         | 120.0.2210.77    |
| Microsoft Edge WebView2 Runtime                      | Microsoft Corporation      | 18-12-2023 |         | 120.0.2210.77    |
| Microsoft Office Home and Student 2021 - en-us       | Microsoft Corporation      | 18-12-2023 |         | 16.0.17029.20068 |
| 🔕 Microsoft OneNote - en-us                          | Microsoft Corporation      | 18-12-2023 |         | 16.0.17029.20068 |
| Microsoft Update Health Tools                        | Microsoft Corporation      | 03-11-2023 | 1.02 MB | 5.72.0.0         |
| Microsoft Visual C++ 2015-2019 Redistributable (x64) | Microsoft Corporation      | 25-01-2023 | 22.5 MB | 14.25.28508.3    |
| 🗙 Microsoft Visual Studio Code (User)                | Microsoft Corporation      | 18-12-2023 | 353 MB  | 1.85.1           |
| 🕼 Microsoft Windows Desktop Runtime - 6.0.9 (x64)    | Microsoft Corporation      | 25-01-2023 | 210 MB  | 6.0.9.31620      |
| Multi Nudi 6.5                                       | KaGaPa.                    | 31-01-2023 | 48.9 MB | 6.5              |
| 눩 Python 3.12.0 (64-bit)                             | Python Software Foundation | 18-12-2023 | 313 MB  | 3.12.150.0       |
| 🦗 Python Launcher                                    | Python Software Foundation | 18-12-2023 | 8.90 MB | 3.12.150.0       |
| Nemote Desktop Connection                            | Microsoft Corporation      | 04-11-2023 |         |                  |

- Restart your device.
- Open Command Prompt by typing 'cmd' on the search bar then enter Black Window appears.
  - Type this command 'wmic bios get serialnumber' then press enter, If the command shows the serial number then close this window, else it show 'wmic not found or not recognized' Then go to Settings - System-Optional Features - View Feature - search WMIC then add it.
  - Wait until WMIC get added then Restart your device
  - Once you restarted please open the command prompt then by entering 'wmic bios get serialnumber' you should see your system service tag.

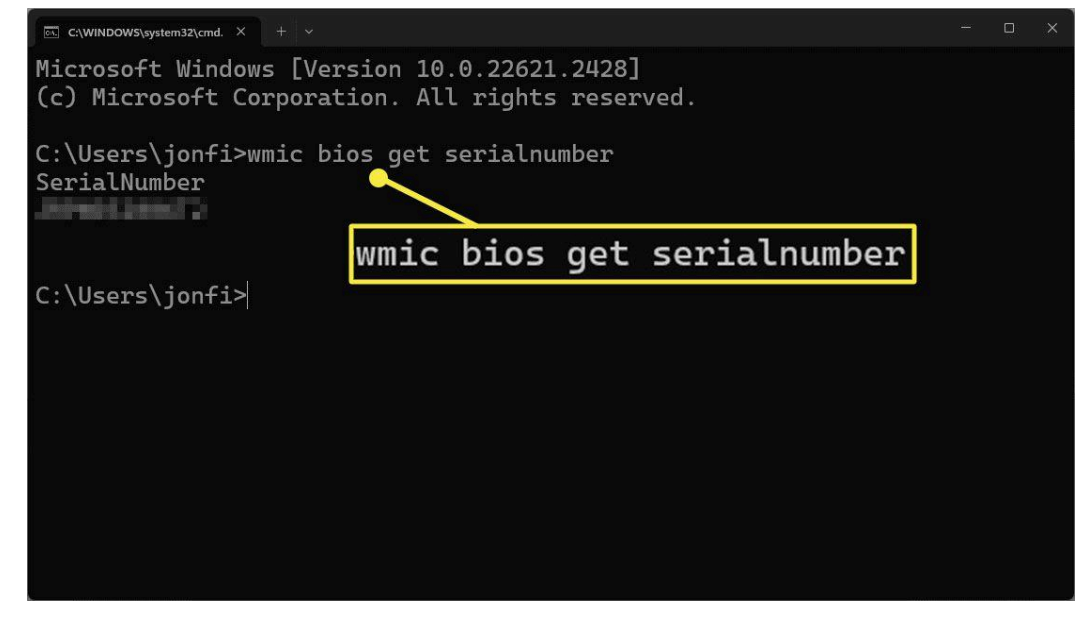

• Download the ZIP file from the following link, don't open it directly without downloading.

Please extract your ZIP file once it is completely downloaded. Link: <u>Windows tracker link</u>

• Your downloaded folder should contain 10 files.

| Name               | Date modified    | Туре               | Size  |
|--------------------|------------------|--------------------|-------|
| install_file_1     | 29-01-2024 16:38 | Windows Batch File | 1 KB  |
| install_file_2     | 25-01-2024 09:52 | Windows Batch File | 2 KB  |
| install_file_3     | 25-01-2024 09:52 | Windows Batch File | 1 KB  |
| install_file_4     | 25-01-2024 09:52 | Windows Batch File | 1 KB  |
| install_file_5     | 29-01-2024 16:44 | Windows Batch File | 1 KB  |
| python_pkg_install | 29-01-2024 14:20 | Windows PowerSh    | 6 KB  |
| 💮 sikshanapedia    | 25-01-2024 09:52 | ICO File           | 57 KB |
| 🗋 task-scheduler   | 25-01-2024 09:52 | Windows PowerSh    | 1 KB  |
| 📓 task-scheduler2  | 25-01-2024 09:52 | Windows PowerSh    | 1 KB  |
| tracker.py         | 29-01-2024 16:43 | Python.File        | 11 KB |

- Please ensure that you have a good internet connection.
- Right click on install\_file\_1 and run as administrator
  - More info Run Anyway
  - $\circ \quad \text{Black windows appears} \\$
  - (Yes/No/All) Press A

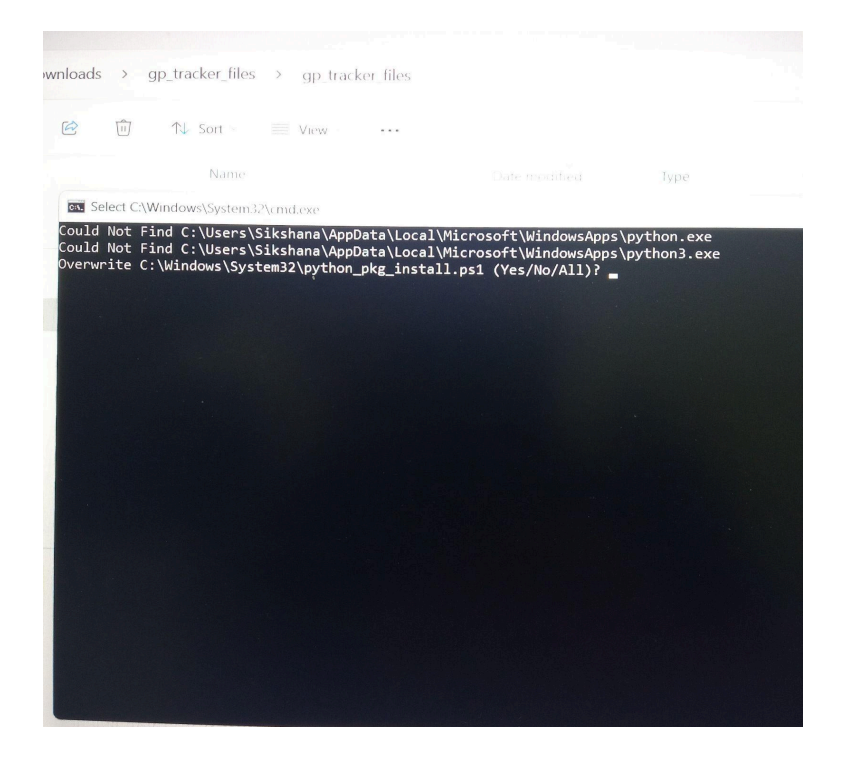

• Do you want to allow this app to make changes to your device - yes

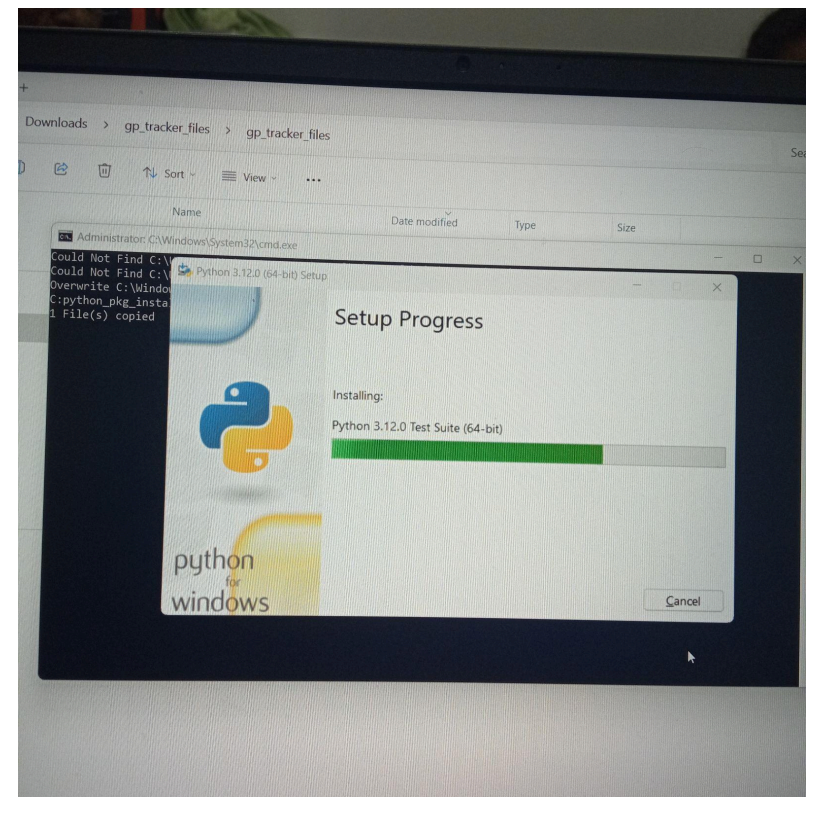

• Press any key to continue - enter

- Right click on install\_file\_2 and run as administrator
  - More info Run Anyway
  - (Yes/No/All) Press A
  - Enter your SchoolD/DISE If the entered SchoolD/DISE is correct then Press "Y" and hit enter, else please enter "N" then enter the Correct SchoolD/DISE
  - Press any key to continue enter

| Enter School DISE                               |
|-------------------------------------------------|
| 29010200102                                     |
| Entered School DISE is 29010200102 correct? Y/N |
| Type input: Y                                   |
| Thanks for entering the School DISE             |
| Press any key to continue                       |
|                                                 |
|                                                 |

- Right click on install\_file\_3 and run as administrator
  - More info Run Anyway
  - You should get the following cmd prompt window.
  - (Yes/No/All) Press A

| C:\Windows\system32\cmd.e: × + ~                                         |          |       |  |  |  |  |
|--------------------------------------------------------------------------|----------|-------|--|--|--|--|
| C:\Users\Sikshana\Downloads\new_tracker_files_06122023\new_tracker_files |          |       |  |  |  |  |
| TaskPath                                                                 | TaskName | State |  |  |  |  |
| Λ                                                                        | wintrack | Ready |  |  |  |  |
| Press any key to continue                                                |          |       |  |  |  |  |

- Its should show State as **Ready**
- Press enter.
- Right click on install\_file\_4 and run as administrator (if your system having only one account then please skip this step)
  - More info Run Anyway
  - (Yes/No/All) Press A

- Enter another local user name
- Ex: School

| Administrator: C:\Wi                                           | ndows\System32\cmd.exe                         |                             |  |
|----------------------------------------------------------------|------------------------------------------------|-----------------------------|--|
| Overwrite C:\Window<br>C:task-scheduler2.p<br>1 File(s) copied | vs\System32\task-scheduler<br>vs1              | 2.ps1 (Yes/No/All)? A       |  |
| user accounts for N                                            | /DE2KIOh-6CAD331                               |                             |  |
| Administrator<br>mentor<br>The command complet                 | DefaultAccount<br>Sikshana<br>ed successfully. | Guest<br>WDAGUtilityAccount |  |
| Enter user name: 🗕                                             |                                                |                             |  |
|                                                                |                                                |                             |  |
|                                                                |                                                |                             |  |
|                                                                |                                                |                             |  |
|                                                                |                                                |                             |  |
|                                                                |                                                |                             |  |

- Its should show State as **Ready**
- Press enter.
- Note: If you have Many accounts except admin then run the 4th file(**install\_file\_4**) again and username at a time for each user.

## • Restart your device.

- Right click on install\_file\_5 and run as administrator
  - You should see Response num 200 or 201.

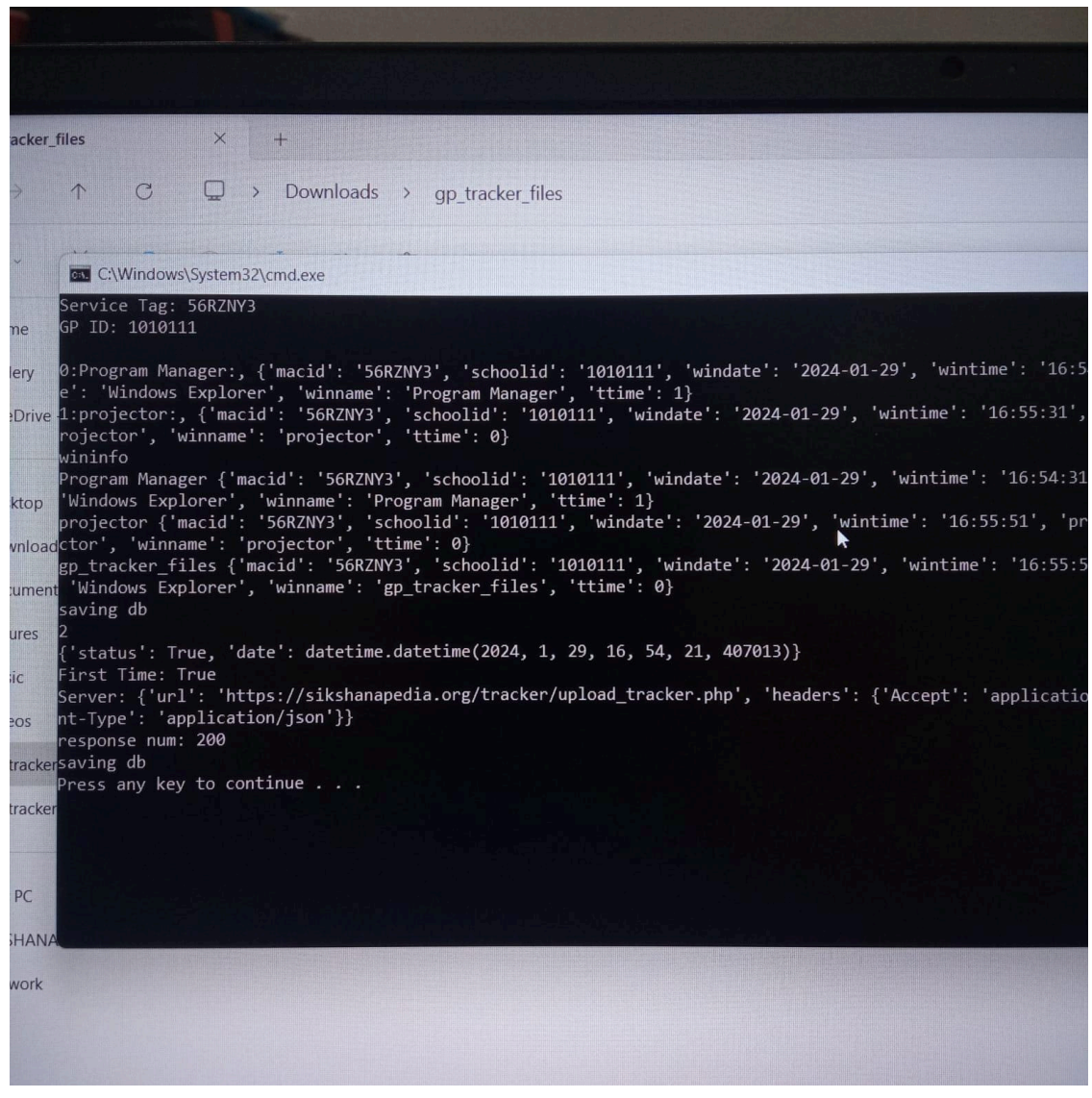

• Press enter

## Notes:

- Both admin and local account names should not contain space, or special characters, If so then please rename it.
- Always open the installation files as "run as administrator"
- Install\_file\_3 is to schedule task for administrator account
- Install\_file\_4 is to schedule task for Local account (Here enter local account name and not admin account)